## Hvordan legge ut en artikkel

med Editor X: Lemen Media

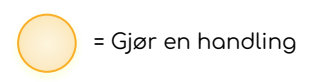

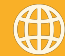

www.lemen-media.no

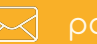

post@lemen-media.nc

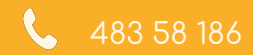

| bit set up your live your wite your site type: Konsulantifirma innan digital markedstating of the Automations   Home   Activity   Blog   Subscriptions   FAOs   Contacts   Contact a custom domain <th>Nicolai Kjøll</th>                                                                                                    | Nicolai Kjøll |
|----------------------------------------------------------------------------------------------------|---------------|
| Home   Activity   Blog   Subscriptions   FAQs   Contacts   Contacts   Communications   Automations   Marketing & SEO   Analytics & Reports   Finances   Ste & App     Let set up yours     Let set up yours     Connect our Own Domain     Write your first blog post     Skip     Update Now     • Write your first blog post     Skip     Connect a custom domain     Skip     • Publish Stree     • Get found on Google     Skip                                                                                                    |               |
| Activity   Blog   Subscriptions   FAQs   Contacts   Contacts   Contacts   Communications   Automations   Marketing & SEO   Finances   Ste & App     Ste & App     Leff as the public of the tablished     Connect four of no Google     Skip     Update Now     Skip     Update Now     Skip     Update Now     Skip     Update Now     Skip     Contacts     Of     Let's set up your s     Trykk på "bloggo"     Skip     Update Now        Other States of the published     Skip     Update Now     Other States of the published     Skip     Update Now        Skip        Skip        Skip <td></td>                                                                                                    |               |
| Blog   Subscriptions   FAOs   Contacts   Contacts   Communications   Automations   Marketing & SEO   Analytics & Reports   Ste & App                                                                                                    |               |
| Subscriptions         FAOs       Of       Let's set up your s       Trykk på "blogg"       Skip       Update Now         Contacts       >              Skip       Update Now         Contacts       > </td <td></td>                                                                                                    |               |
| FAQs   Contacts   Conmunications   Automations   Marketing & SEO   Analytics & Reports   Site & App                                                                                                    |               |
| O/5   Contacts   Communications   Automations   Marketing & SEO   Analytics & Reports   Finances   Site & App                                                                                                    |               |
| Communications ·   Automations   Automations   Marketing & SEO   Analytics & Reports   >   Finances   >   Ste & App     ·   Write your first blog post   ·   Write your first blog post   ·   Write your first blog post   ·   ·   ·   ·   ·   ·   ·   ·   ·   ·   ·   ·   ·   ·   ·   ·   ·   ·   ·   ·   ·   ·   ·   ·   ·   ·   ·   ·   ·   ·   ·   ·   ·   ·   ·   ·   ·   ·   ·   ·   ·   ·   ·   ·   ·   ·   ·   ·   ·   ·   ·   ·   ·   ·   ·   ·   ·   ·   ·   ·   ·   ·   ·   ·   ·   ·   ·   ·   ·   · <td></td>                                                                                                    |               |
| Automations     · Connect a custom domain     Skip Connect Domain       Marketing & SEO     ·     ·       Analytics & Reports     ·     ·       Finances     ·     ·       Site & App     ·     ·                                                                                                    |               |
| Marketing & SEO     Connect a custom domain     Skip     Connect Domain       Analytics & Reports     >     •     Publish your site     Skip     Publish Site       Finances     >     •     Get found on Google     Skip     Get Started                                                                                                    |               |
| Analytics & Reports     ·     Publish your site     Skip       Finances     ·     ·     ·       Site & App     ·     ·     ·                                                                                                    |               |
| Finances     >       Site & App     >         Site & App     >                                                                                                    |               |
| Site & App >                                                                                                    |               |
|                                                                                                    |               |
| Settings                                                                                                    |               |
| Apps >> If Wix stands with Ukraine Show Your Support *                                                                                                    |               |
| Content Manager                                                                                                    |               |
| Developer Tools >> You've got much more than a website                                                                                                    |               |
| Image: SEO Tools       Image: SEO Tools         Rank higher on Google using advanced SEO tools.       Find over 300 powerful web apps to add to your site.       Image: SEO Tools At the context of the context of the context                                                    |               |
| ☆ Social Posts       ⊡ Promotional videos       □ Inbox       ✓ Email Marketing         Create and share content that grabs       Promote your business and offerings with       View and reply to all messages and activity       Promote your site with beautiful newsletters                                                                                                    |               |
| attention and generates clicks. professional video ads. via email, chat & more. and email campaigns.                                                                                                    |               |
| Image: Specific state state |               |

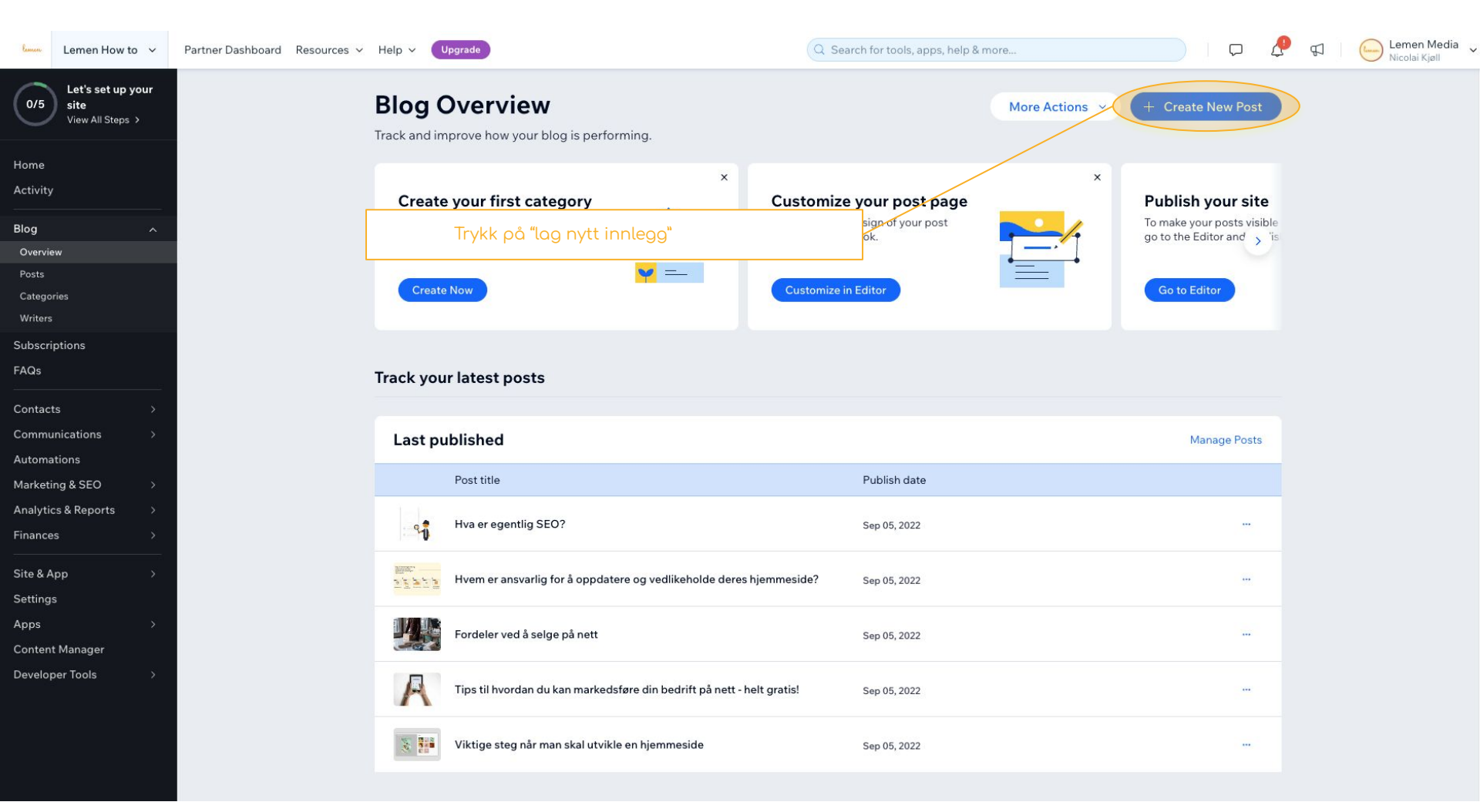

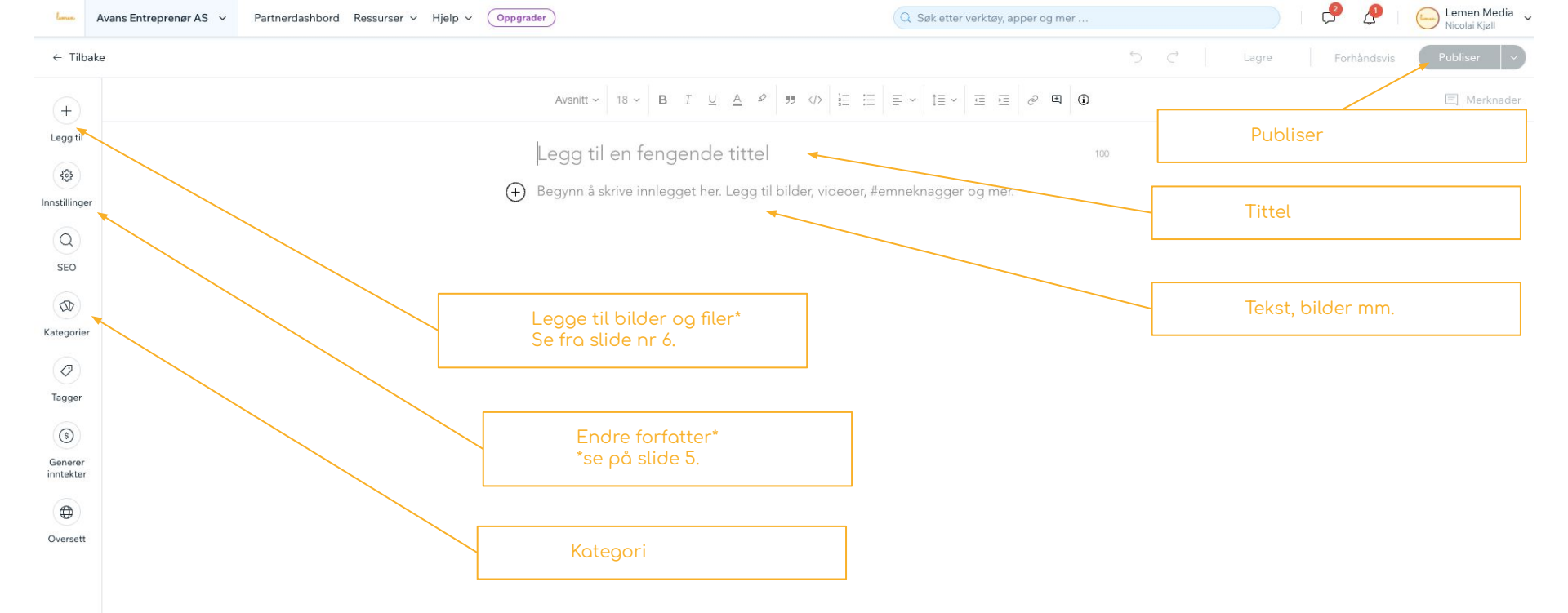

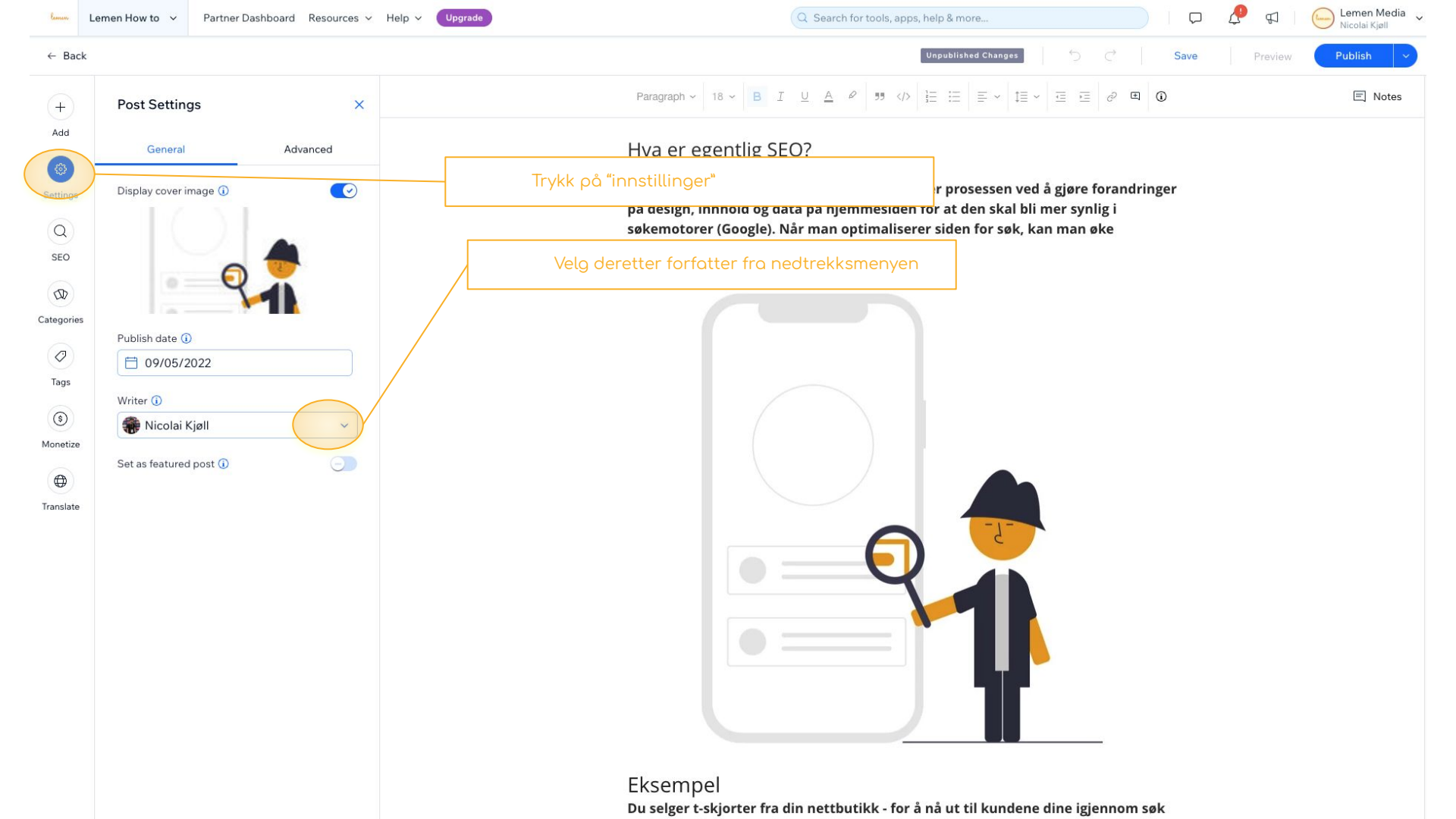

| lemen      | Avans Entreprenør AS   | ✓ Partne            | rdashbord Ressu             | rser v Hjelp v Oppgrader |                                                    | Q Søk etter verktøy, ap       | per og mer           | , 🖗         | Lemen Media<br>Nicolai Kjøll |
|------------|------------------------|---------------------|-----------------------------|--------------------------|----------------------------------------------------|-------------------------------|----------------------|-------------|------------------------------|
| ← Tilb     | oake                   |                     |                             |                          | Trykk på "Legg til"                                |                               | ℃ Lagre              | Forhåndsvis | Publiser ~                   |
| +          | Legg tii               |                     | ×                           |                          |                                                    | 1978                          |                      |             | 🗐 Merknader                  |
| Legg til   | MEDIA                  |                     |                             |                          | Tittel                                             |                               |                      |             |                              |
| mnstilling | er<br>Bilde            | Galleri             | لتر<br>Video                |                          | + Begynn å skrive innlegget h                      | er. Legg til bilder, videoer, | #emneknagger og mer. |             |                              |
| SEO        | GIF                    | Ĵ<br>Fil            | ] .                         |                          | Velg deretter type media el<br>ønsker å legge til. | ler element du                |                      |             |                              |
| Kategorie  | ELEMENTER              |                     |                             |                          |                                                    |                               |                      |             |                              |
| Tagger     | -•-<br>Skillelinje     | Knapp               | Tabell                      |                          |                                                    |                               |                      |             |                              |
| Generer    | Sammenleggbar<br>liste |                     |                             |                          |                                                    |                               |                      |             |                              |
| Oversett   | FRA NETTET             |                     |                             |                          |                                                    |                               |                      |             |                              |
|            |                        | <b>L</b><br>AdSense | di <b>l b</b><br>SoundCloud |                          |                                                    |                               |                      |             |                              |
|            |                        |                     |                             |                          |                                                    |                               |                      |             |                              |
|            |                        |                     |                             |                          |                                                    |                               |                      |             |                              |
|            |                        |                     |                             |                          |                                                    |                               |                      |             |                              |
|            |                        |                     |                             |                          |                                                    |                               |                      |             |                              |

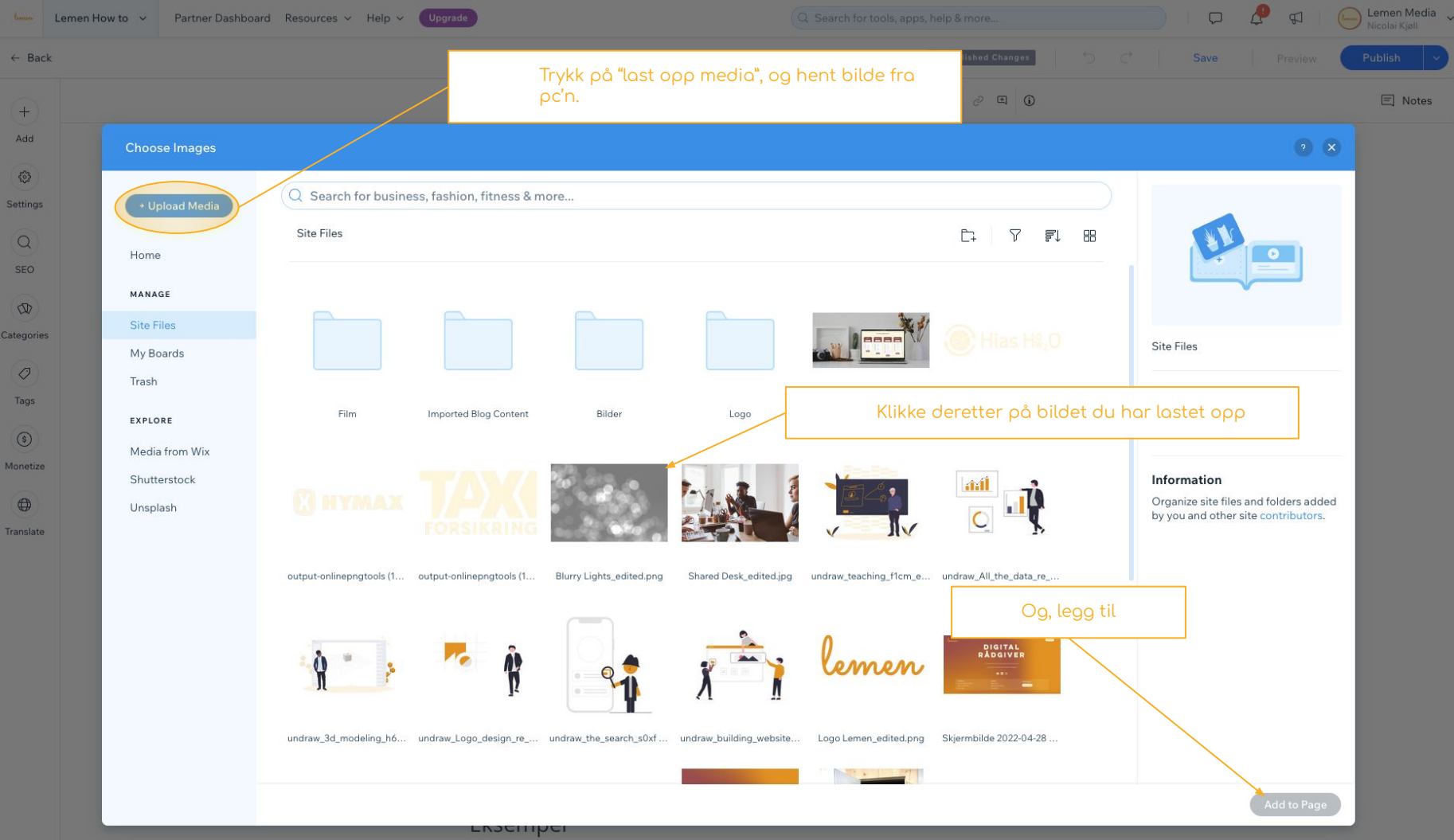

Du selger t-skjorter fra din nettbutikk - for å nå ut til kundene dine igjennom søk

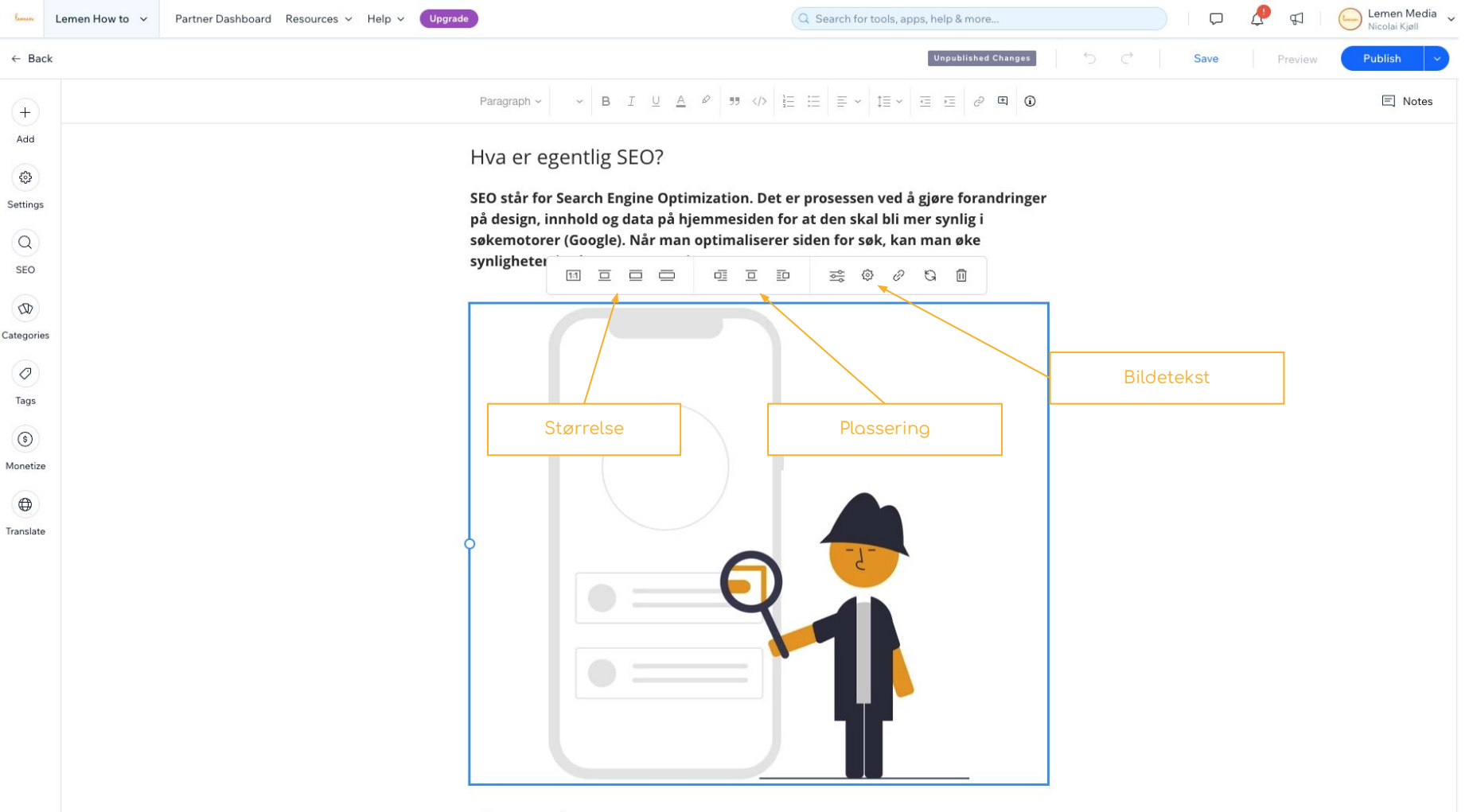

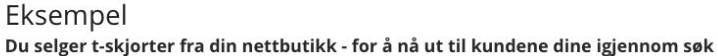

|                                                                                            | Victial Kjøli               |
|--------------------------------------------------------------------------------------------|-----------------------------|
| ← Tilbake                                                                                  | agre Forhåndsvis Publiser ~ |
| (+) Avsnitt ~ 18 ~ B I U A ℓ 55                                                            | 🗐 Merknader                 |
| Legg til en fengende tittel                                                                | Publiser                    |
| Instillinger Begynn å skrive innlegget her. Legg til bilder, videoer, #emneknagger og mer. |                             |
|                                                                                            |                             |
| SEO                                                                                        |                             |
| (D)<br>Kategorier                                                                          |                             |
|                                                                                            |                             |
| Tagger                                                                                     |                             |
| Endre forfatter*     *re på slide 5                                                        |                             |
| inntekter                                                                                  |                             |
|                                                                                            |                             |
| Oversett Kategori                                                                          |                             |

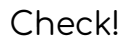

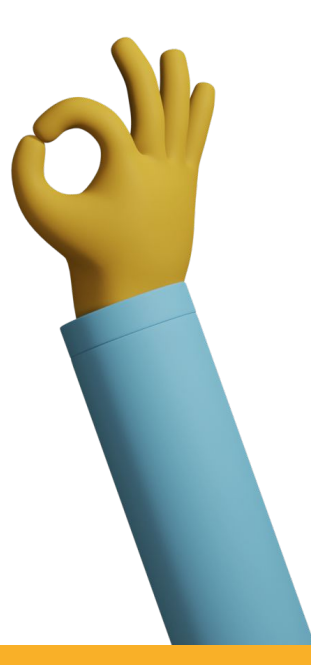

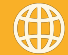

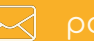

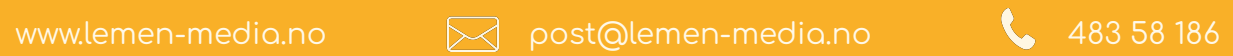